## Zugriff auf Firebird-Server von MS-Access aus via ODBC-Treiber

06.05.2024 23:43:06

|                                                                                                    |                                                                                                    |                                                                                                    |                                                                         | FAQ-Artikel-Ausdruck                                                                                   |
|----------------------------------------------------------------------------------------------------|----------------------------------------------------------------------------------------------------|----------------------------------------------------------------------------------------------------|-------------------------------------------------------------------------|----------------------------------------------------------------------------------------------------|
| Kategorie:                                                                                                    | RRZE: Datenbanken::Firebird                                                                                                    | Bewertungen:                                                                                                    | 0                                                                       |                                                                                                    |
| Status:                                                                                                    | öffentlich (Alle)                                                                                                    | Ergebnis:                                                                                                    | 0.00 %                                                                  |                                                                                                    |
| Sprache:                                                                                                    | de                                                                                                    | Letzte Aktualisierung:                                                                                                    | 12:21:28                                                                | - 28.05.2021                                                                                           |
|                                                                                                    |                                                                                                    |                                                                                                    |                                                                         |                                                                                                    |
| Schlüsselwörter                                                                                                    |                                                                                                    |                                                                                                    |                                                                         |                                                                                                    |
| ODBC Access Firebird                                                                                                    |                                                                                                    |                                                                                                    |                                                                         |                                                                                                    |
|                                                                                                    |                                                                                                    |                                                                                                    |                                                                         |                                                                                                    |
| Symptom (öffentlich                                                                                                    | )                                                                                                    |                                                                                                    |                                                                         |                                                                                                    |
|                                                                                                    |                                                                                                    |                                                                                                    |                                                                         |                                                                                                    |
|                                                                                                    |                                                                                                    |                                                                                                    |                                                                         |                                                                                                    |
| Problem (öffentlich)                                                                                                    |                                                                                                    |                                                                                                    |                                                                         |                                                                                                    |
| Zugriff auf Firebird-Server                                                                                                    | von MS-Access aus via ODBC-Treiber                                                                                                    |                                                                                                    |                                                                         |                                                                                                    |
|                                                                                                    |                                                                                                    |                                                                                                    |                                                                         |                                                                                                    |
| Lösuna (öffentlich)                                                                                                    |                                                                                                    |                                                                                                    |                                                                         |                                                                                                    |
| ODBC Um auf eine Firebird-Datenbank von MS-Access aus zuzugreifen, wird ein zum DB-Server passender ODBC-Treiber benötigt.                                                                                                    |                                                                                                    |                                                                                                    |                                                                         |                                                                                                    |
| Die aktuellste funktionsfähige Open-Source Variante finden Sie unter:                                                                                                    |                                                                                                    |                                                                                                    |                                                                         |                                                                                                    |
|                                                                                                    |                                                                                                    |                                                                                                    |                                                                         |                                                                                                    |
| Es ist unerheblich, welche Version Sie installieren.<br>Achten Sie aber darauf, dass zum 32 Bit MS-Access ein 32 Bit ODBC-Treiber und ein 32 Bit Firebird-Client gehören.                                                                                                    |                                                                                                    |                                                                                                    |                                                                         |                                                                                                    |
| Zugriff in MS-Access In Access ist es am sinnvollsten die Tabellen, die über den ODBC-Treiber erreichbar sind, zu verlinken.                                                                                                    |                                                                                                    |                                                                                                    |                                                                         |                                                                                                    |
| Als Beispiel nutzen wir die 32 Bit Variante.<br>- Laden Sie den 32-Bit ODBC-Treiber (z.B. Firebird_ODBC_2.0.1.152_Win32.exe) herunter. Nutzen Sie am einfachsten die EXE-Varianbte mit<br>Installationsprogramm<br>- Laden Sie ein 32-Bit Firebird-SQL Server-Paket (z.B. Firebird-2.5.1.26351_1_Win32.exe)<br>("http://sourceforge.net/projects/firebird/files/firebird-win32/2.5.1.26191_1_Win32.exe)<br>Http://www.firebirdsdl.org/en/server-packages/. ["http://www.firebirdsql.org/en/server-packages/"]<br>- Starten Sie das Server-Setup und Bestätigen Sie die Lizenz-Informationen<br>- Wählen Sie nur "Client Komponenten" als Installationsoption und bestätigen sie die nachfolgenden Rückfragen.<br>Der Client wird nach c:\Program Files\Firebird\Firebird_2_5\ bw. auf 64 Bit Systemen c:\Program Files (x86)\Firebird\Firebird\Firebird_2_5\ installiert.<br>- Starten Sie das ODBC-Setup-Programm und Bestätigen Sie die Lizenzinformationen<br>- Wählen Sie nur "Select Components" die erste Option "Developer install - register driver in System Dir" und schließen Sie die Installation ab. |                                                                                                    |                                                                                                    |                                                                         |                                                                                                    |
| Einrichtung                                                                                                    |                                                                                                    |                                                                                                    |                                                                         |                                                                                                    |
| Um die Schnittstelle zu ko<br>Windows\SysWOW64) gest                                                                                                    | nfigurieren muss der Konfigurations-Wizard odbcad32 aus d<br>tartet werden. Starten Sie diesen Wizard über Start -> Ausfi                                                                                                    | lem Verzeichnis \Windows\S<br>ühren und geben Sie oben g                                                                                               | System32)<br>genannten                                                  | (bzw. bei 64 Bit Systemen<br>passenden Pfad an.                                                        |
| Als Administrator wählen Sie die Lasche System-DSN. Sollten Sie keine Admin-Rechte haben, nutzen Sie Benutzer-DSN.                                                                                                    |                                                                                                    |                                                                                                    |                                                                         |                                                                                                    |
| - Wählen Sie den Button "H<br>- Im nächsten Fenster wäh<br>- Im dritten Fenster sind fo                                                                                                    | linzufügen" oder "Add"<br>len Sie den Firebird/Interbase driver.<br>Igende Einstellungen vorzunehmen:                                                                                                    |                                                                                                    |                                                                         |                                                                                                    |
| <ul> <li>Data Source Name (DSN): Den Namen den Sie später in z.B. Access sehen wollen</li> <li>Driver: IscDbc</li> <li>Description: Eine Beschreibung Ihrer Wahl oder leer</li> <li>Database: <server>:<db-pfad alias="" bzw.=""> z.B. firebird2.uni-erlangen.de:fau-stamm</db-pfad></server></li> <li>Client: Kompletter Pfad zu fbclient.dll z.B. C:\Program Files\Firebird\Firebird2_2_5\bin\fbclient.dll</li> <li>DatabaseAccount: Optional ein Benutzername. Wenn nicht angegeben, wird bei Verbindungsaufbau gefragt.</li> <li>Password: Optional ein Passwort. Wenn nicht angegeben, wird bei Verbindungsaufbau gefragt.</li> <li>Role: Optional eine Rolle zur Anmeldung an Ihrer DB</li> <li>Character Set: ISO8859 1 (Standard an der FAU) oder UTF8 je nach Einrichtung Ihrer Datenbank</li> </ul>                                                                                                    |                                                                                                    |                                                                                                    |                                                                         |                                                                                                    |
| - Die weiterne Einstellunge                                                                                                    | n können Sie auf den Vordefinierten Werten stehen lassen.                                                                                                    |                                                                                                    |                                                                         | Descust such as welches Cis                                                                            |
| ggf. später vor dem Speich                                                                                                    | iern wieder löschen können.                                                                                                    | sen sie einen Benutzernam                                                                                                    | ien und ein                                                             | rasswort angeben, weiches Sie                                                                          |
| Schließen Sie den Dialog u<br>Client-Bibliothek (fbclient.o<br>Runtime-Version, die mit d<br>Ausgehende Verkehr auf P<br>driver nicht verfügbar? Acl                                                                                                    | nd nutzen Sie die Verbindung! Hintergrund Warum Client-In<br>III) und einer Datei mit Meldungen (firebird.msg). Allerdings<br>em Installer auf Ihrem System korrekt installiert wird. Firew<br>vort 3050 Richtung des Firebird-Servers erlaubt sein. In der I<br>nten Sie darauf, dass Sie auf 64 Bit Systemen wirklich odbor | nstallation so umständlich?<br>s benötigt der Client eine ak<br>vall? Wenn auf Ihrem Rechn<br>Regel gibt es hier keine Pro<br>ad32 aus \Windows\SysWO\ | Der Firebir<br>ctuelle Micr<br>er eine Fire<br>bleme. Tre<br>W64 starte | d Client besteht aus einer<br>rosoft C++<br>ewall aktiv ist, muss der<br>iber Firebird/Interbase<br>n! |
|                                                                                                    |                                                                                                    |                                                                                                    |                                                                         |                                                                                                    |